#### **Recording start and stop**

## LÖWENSTEIN medical

# Sonata

Polysomnograph

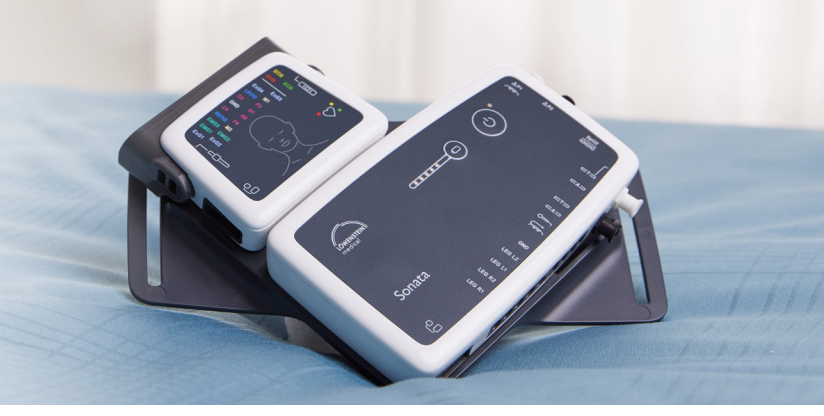

#### **1. Preparation**

Attach the sensors to the patient.

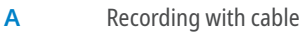

، ۱۱ ....

Connect the interface cable to Sonata.

В

Recording with WLAN

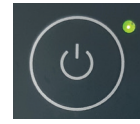

Switch the device on and off with the ON/OFF key on the Sonata.

### 2. Start recording

2.1

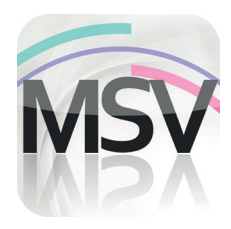

Open the MiniScreen Viewer software by double clicking the **MSV** symbol on the desktop.

2.2

- Record
   Measurement
   Evaluate
   Report

   Initialize device (offline)...
   Initialize device (offline)...
   Initialize device (offline)...

   Image: Start recording (online)...
   Image: Start recording (online)...
   Image: Start recording (online)...
  - Read measurement from device...

In the **Record** tab, select **Start recording (online)** or click the **w** symbol in the menu or on the dashboard.

2.3

| Sumame        | Name           | 8 |
|---------------|----------------|---|
| First name    | First name     |   |
| Date of birth | 05.03.1966     |   |
| Height (cm)   | 200            |   |
| Weight (kg)   | 100            |   |
| Sex           |                |   |
| Comment 1     | Comment        |   |
| Pat. No.      | Patient Number |   |
| NHS No.       | 40123456789    |   |

Enter the patient data in the mask. Then select **Start transfer**. 2.4

| Successful connection |  |
|-----------------------|--|
|                       |  |

The connection to Sonata is made.

| 2.5 | Recording Channels     Selected dhannel set     2.EEG, Diagnosis, Cannula, Themastor     Boow channels     OK     Cancel                                                                                                    | Load channel set to select a configuration.                                                                                       |
|-----|----------------------------------------------------------------------------------------------------|----------------------------------------------------------------------------------------------------|
| 2.6 | Load Charrent (et/   Image: Charrent Charrent C | Select the channel set from the list and confirm with <b>OK</b> .                                                                 |
| 2.7 | Recording Channels     Selected channel set:     6_EEG_Dbagnosis_Cannula_Thermistor     Load channel set:     Show channels     OK   Cancel                                                                                                    | Select the bracket (V-shaped or rectangular) to be used for the<br>Main and Neuro module. Click <b>OK</b> to start the recording. |

#### 3. Stop recording

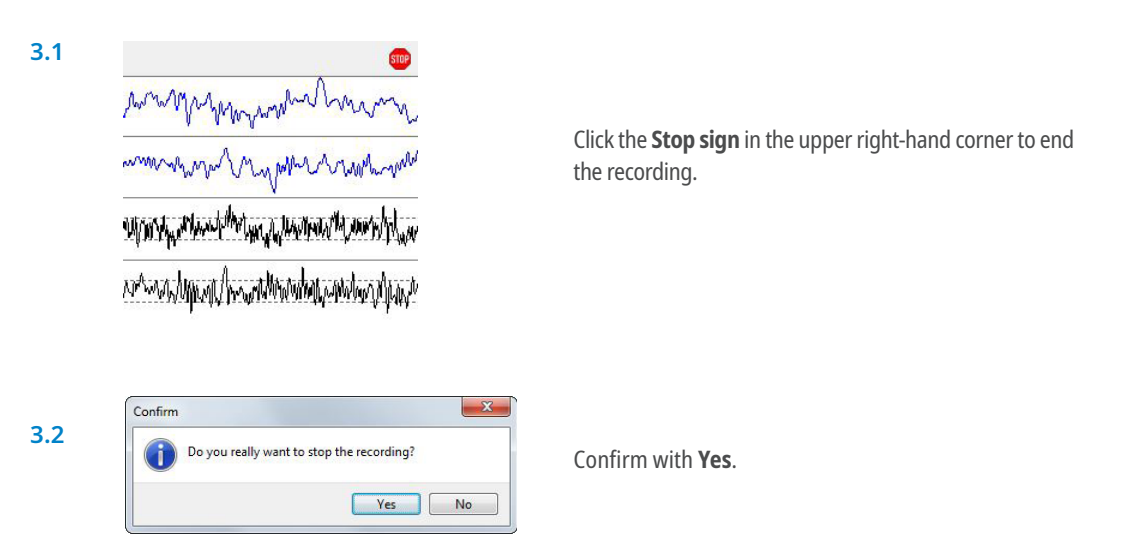

Please note: When the recording has ended, connect Sonata with the cable to recharge the battery. The battery has to be charged for a recording.

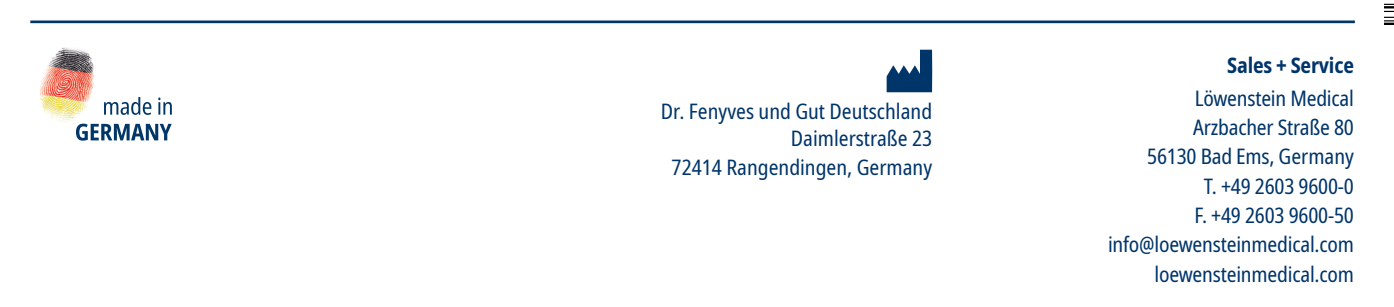

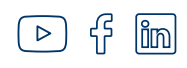

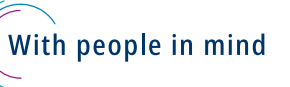